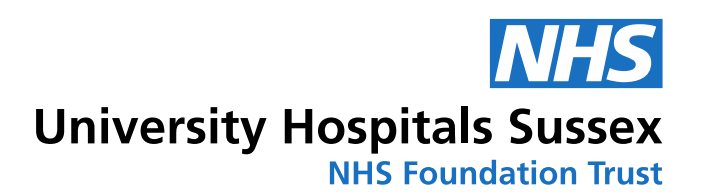

## **Cultural Calendar Instructions**

Please follow these instructions below on how to save this useful calendar for your diaries.

How to add the calendar to online Outlook:

- 1. In Outlook, open the **Calendar** tab.
- 2. Click on Add calendar.
- 3. Click on Add from directory or click on Add from Address Book
- 4. Choose your NHS.net email address in the dropdown list that appears.
- 5. Search for and select the Cultural Calendar **uhsussex.cultural@nhs.net** then click on **Add**.
- 6. Select the **Cultural Calendar** to display it in Outlook online.

|    |        | Nev                   | ome<br>v eve | ent   | Vie<br>~ | w<br>C     | H<br>5 C     | lelp<br>Day                        |    | F                                  | ١d                 | d the <i>Cultural Calendar</i> to <b>Online</b> | Ou                                                                                                  | Itloc                                                  | ok                        |                                           |                        |                                                                  |                           |                       |
|----|--------|-----------------------|--------------|-------|----------|------------|--------------|------------------------------------|----|------------------------------------|--------------------|-------------------------------------------------|----------------------------------------------------------------------------------------------------|--------------------------------------------------------|---------------------------|-------------------------------------------|------------------------|------------------------------------------------------------------|---------------------------|-----------------------|
|    | · ~    | June                  | 202          | 24    |          | $\uparrow$ | $\downarrow$ |                                    | 1  | 1                                  |                    | In Outlook, open the <b>Calendar</b> tab        | Add cal                                                                                             | lendar                                                 |                           | Add fr                                    | rom di                 | rectory                                                          |                           |                       |
|    | М      | Т                     | W            | Т     | F        | S          | S            |                                    |    |                                    | •                  | in outcoll, opon the <b>outchul</b> tab.        | Q Recom                                                                                             | nmended                                                |                           | Please se                                 | elect an a             | account to sea                                                   | rch from:                 |                       |
| ÷  | 27     | 28                    | 29           | 30    | 31       | 1          | 2            |                                    |    | 2                                  | 2.                 | Click on Add calendar.                          | Add pa                                                                                              | erropal calend                                         | ine d                     | vital.az                                  | ambourg                | @nhs.net                                                         | $\sim$                    |                       |
|    | 3      | 4                     | 5            | 6     | 7        | 8          | 9            |                                    |    |                                    |                    |                                                 | Edit m                                                                                              | y calendars                                            |                           | Select a                                  | person, ç              | group or resou                                                   | irce from you             | r organisation        |
| •  | 10     | 11                    | 12           | 13    | 14       | 15         | 16           | 5                                  |    | 3                                  | 3.                 | Click on Add from directory                     | Create                                                                                              | blank calenda                                          | ar                        |                                           |                        |                                                                  |                           |                       |
| •  | 17     | 18                    | 19           | 20    | 21       | 22         | 23           | 5                                  |    |                                    |                    | or click on Add from Address Book               | ති Add fr                                                                                           | rom directory                                          |                           | cultural                                  | CULTU                  | RAL (UNIVERS                                                     | ITY HOSPITA               | - 1 4                 |
| 22 | 24     | 25                    | 26           | 27    | 28       | 29         | 30           | )                                  |    |                                    |                    | Choose your NHS net email address               | ⊖ Subscr                                                                                            | ribe from web                                          |                           |                                           | CULTU                  | RAL-AMBASS                                                       | HE<br>ADOR (THE R         |                       |
|    | 1      | 2                     | 3            | 4     | 5        | 6          | 7            |                                    |    | 1                                  | •                  | in the drondown list that appears               | D. Uploa                                                                                            | d from file                                            |                           |                                           | cultu                  | ultural-ambassa<br>RALREVIEW (N                                  | dor@nhs.net<br>4HS SURREY |                       |
|    |        |                       |              |       |          |            |              |                                    |    | in the dropdown ust that appears.  | Holidays           |                                                 |                                                                                                    | c CULTURALREVIEWUHB (UNIVERSI                          |                           |                                           |                        |                                                                  |                           |                       |
|    | (±)    | Add                   | nuu calenual |       |          |            |              | 5                                  | j. | Search for and select the Cultural |                    |                                                 |                                                                                                    |                                                        | uhb-tr.c                  | ulturalreviewuhl                          | Colored City           |                                                                  |                           |                       |
|    | ġ,     | Go to my booking page |              |       |          |            |              | Calendar uhsussex.cultural@nhs.net |    |                                    |                    |                                                 |                                                                                                    |                                                        |                           |                                           |                        |                                                                  |                           |                       |
|    |        |                       |              |       |          |            |              |                                    |    |                                    | then click on Add. |                                                 | Today ∧ ∪ Auty 2024 ∪  Manlay funday funday Methoday                                                |                                                        |                           | Thursday Enday Saturday Saturday Saturday |                        |                                                                  | Sunday                    |                       |
|    | $\sim$ | My                    | cale         | ndar  | 5        |            |              |                                    |    |                                    |                    | 1 M                                             | d<br>he sportfer field begins                                                                       | 62                                                     | 00<br>Front of the unit 3 | 04                                        |                        | 15<br>Berthday of Game Hargobies<br>1230 🖨 Difference Brittle of |                           | ET<br>Marit new year  |
|    | Ø      | Cale                  | nda          | r     |          |            |              |                                    |    | •• e                               | <b>.</b>           | Select the Cultural Calendar                    |                                                                                                    | 09<br>Naturbus of the Tab                              | 10                        |                                           |                        | 12                                                               | 0                         | 54                    |
|    | 9      | Unit                  | ed K         | ingd  | om       | holid      |              |                                    |    |                                    |                    | to display it in Outlook online.                |                                                                                                    |                                                        |                           |                                           |                        |                                                                  |                           |                       |
|    |        |                       |              |       |          |            |              |                                    |    |                                    |                    | 1<br>                                           | of Vadeo: the pool day                                                                              | 15<br>1530 a <sup>®</sup> Offician Cares 4             | 17<br>Advec               |                                           |                        | 19<br>Smith Asian (                                              | 20<br>sellage matth       | 21                    |
|    | $\sim$ | Peo                   | nle's        | cale  | nda      | re         |              |                                    |    |                                    |                    |                                                 |                                                                                                    |                                                        |                           | Parlant N                                 | familie's internation  |                                                                  |                           | Autha Paja (Daerra de |
|    |        | . 60                  | p.e 3        | care  | maa      |            |              |                                    |    |                                    |                    | 2                                               |                                                                                                    | 23                                                     | 24                        | 25<br>Sauth Aut                           | ian harritaga avorath. | 26                                                               | 27                        | 28                    |
|    | 0      | CUL                   | TUR          | AL (L | NIV      | ERSI       | r            | <b></b>                            |    |                                    |                    |                                                 | nit of saint Wary Magdal<br>() 4 <sup>8</sup> (Missian Religion<br>() 4 <sup>8</sup> (Missian Woman | Bribley of sequence Hale :<br>Bribley of Sam Har Krish | Porese da                 | Dates in                                  | tes the grant's day    | 13:00 SMSwam SSBTQ - N                                           |                           | World Impattilis day  |
| _  |        |                       |              |       |          |            |              |                                    |    |                                    |                    | 2                                               |                                                                                                    | 30                                                     | 24                        | 1 Aug                                     | ian haniliaga mundh    | 62                                                               | -                         | 04                    |

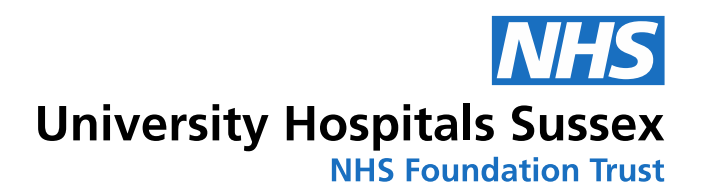

How to add the calendar to **Desktop Outlook** (only where applicable):

- 1. In Outlook, open the **Calendar** tab.
- 2. Click on Add calendar.
- 3. Click on From Address Book
- 4. Choose your NHS.net email address in the dropdown list that appears.
- 5. Search for, select and double-click on the Cultural Calendar **hsussex.cultural@nhs.net** then click on **OK.**
- 6. Select the **Cultural Calendar** to display it in Outlook online.

| Ad                                                                                                    | d the Cultural Calendar to Desktop Outlook                                                                                                    |
|----------------------------------------------------------------------------------------------------|----------------------------------------------------------------------------------------------------|
| File         Home         Send / Receive         Folder           Max         New New Add Facus         New New Add Facus         New New New Add Facus         New New Add Facus         New New Add Facus         New New New Add Facus         New New New Add Facus         New New New Add Facus         New New New New New New New New New New | <ul> <li>d the Cultural Calendar to Desktop Outlook</li> <li>I in Outlook, open the Calendar tab.</li> <li>Click on Add calendar.</li> <li>Click on From Address Book</li> <li>Choose your NHS.net email address in the dropdown list that appears.</li> <li>Search for, select and double-click on the Cultural Calendar uhsussex.cultural@nhs.net then click on OK.</li> </ul> |
| ALLEN, Høly (UNIVERSITY HOSPITALS S<br>MCLENAR, Røde (UNIVERSITY HOSPITALS<br>DERUS-WINCECK, Bøle (UNIVERSITY HOSPITALS<br>DERUS-WINCECK, Bøle (UNIVERSITY HOSPITALS<br>DUTURAL (UNIVERSITY HOSPITALS)<br>STAFFHEALTHANDWELBEING (UNIVERS)                                                                                                    | <ul> <li>6. Select the Cultural Calendar to display it in Outlook online.</li> </ul>                                                                                                    |

You can now view upcoming staff network meetings and major cultural awareness dates and events locally, regionally, nationally and internationally via our UHSussex Cultural Calendar.